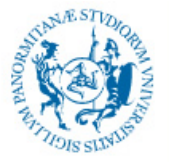

## Guida alla connessione VPN con WIN10

Scrivere nella barra di ricerca in basso VPN e poi cliccare su 'Aggiungi connessione VPN' nei risultati della ricerca

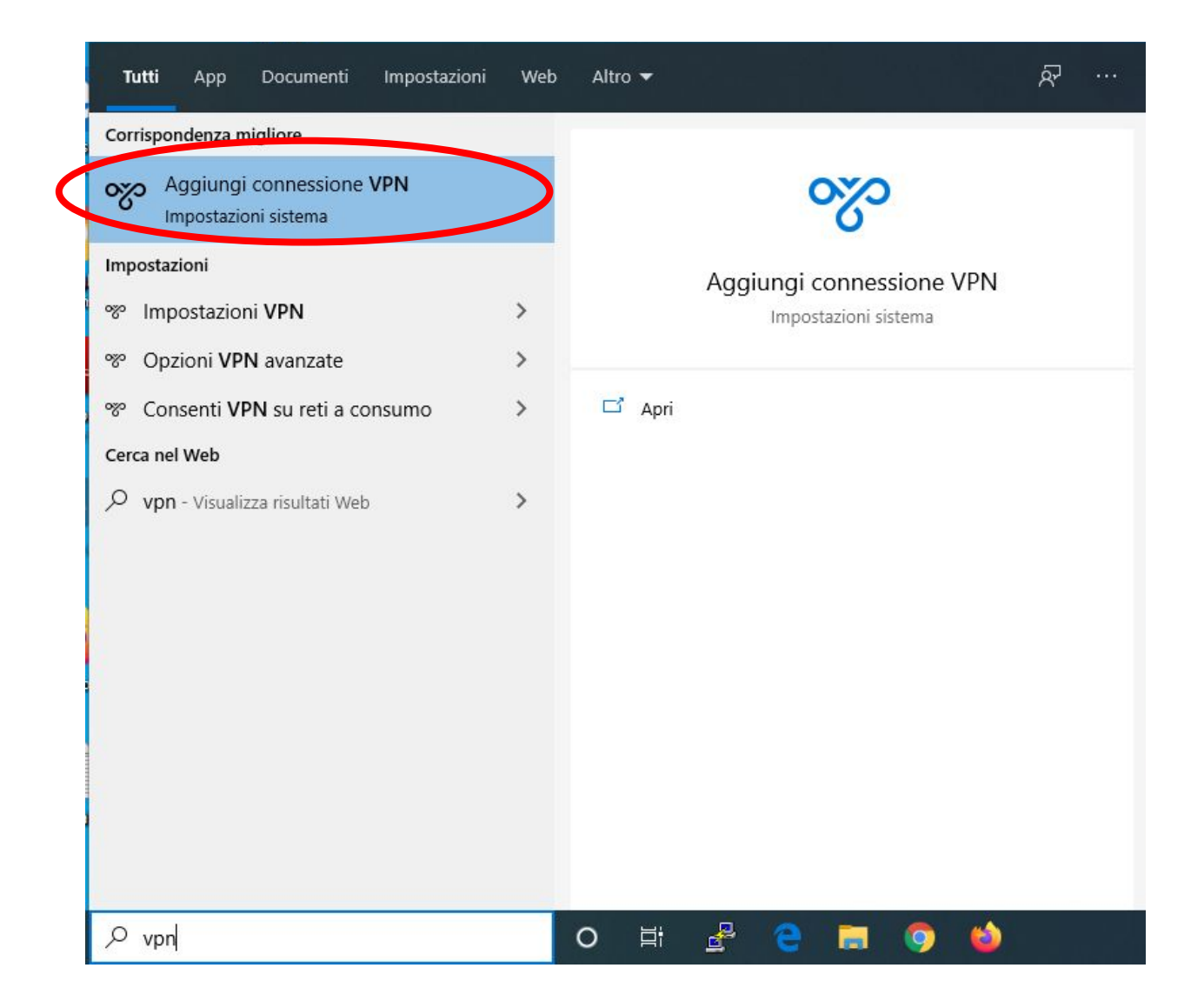

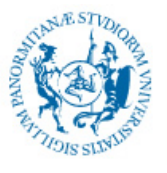

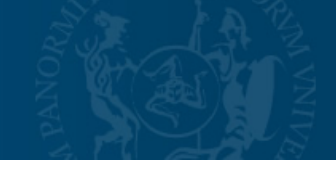

## Cliccare su 'Aggiungi connessione VPN'

| Impostazioni                       |                                                         | - 0 ×                                                                                        |
|------------------------------------|---------------------------------------------------------|----------------------------------------------------------------------------------------------|
| வ் Home                            | VPN                                                     |                                                                                              |
| Trova un'impostazione              | Aggiungi connectione V/DN                               | Impostazioni correlate                                                                       |
| Pote a Internet                    | + Aggiungi connessione verv                             | Modifica opzioni scheda                                                                      |
| B Stato                            | Opzioni avanzate<br>Consenti VPN tramite reti a consumo | Modifica opzioni di condivisione<br>avanzate<br>Centro connessioni di rete e<br>condivisione |
| 🧟 Wi-Fi                            | Attivato                                                | Windows Firewall                                                                             |
| 토 Ethernet                         | Consenti VPN in roaming                                 | windows rirewait                                                                             |
| Connessione remota                 | Attivato                                                | <ul> <li>Informazioni</li> <li>Invia feedback</li> </ul>                                     |
| % VPN                              |                                                         |                                                                                              |
| n Modalità aereo                   |                                                         |                                                                                              |
| <sup>(</sup> ຫຼາ) Hotspot mobile   |                                                         |                                                                                              |
| 🕑 Consumo dati                     |                                                         |                                                                                              |
| Proxy                              |                                                         |                                                                                              |
|                                    |                                                         |                                                                                              |
| Scrivi qui per eseguire la ricerca | O 🛱 😤 🧲 🥽 🌍 🐸 🌺 🌣                                       | へ 智 記 dw) 12:36<br>ス 智 記 dw) 27/03/2020 - <b>そ</b> む                                         |

Inserire i dati come mostrato in figura utilizzando le stesse credenziali che si usano per accedere al sito www.unipa.it e poi cliccare su salva

| Impostazioni                         |                                                 | - 0                 | ×   |
|--------------------------------------|-------------------------------------------------|---------------------|-----|
|                                      | Aggiungi connessione VPN                        |                     |     |
|                                      | Provider VPN                                    |                     |     |
|                                      | Windows (predefinito)                           |                     |     |
|                                      | Nome connessione                                |                     |     |
|                                      | vpn unipa                                       |                     |     |
|                                      | Nome o indirizzo server                         |                     |     |
|                                      | vpn.unipa.it                                    |                     |     |
|                                      | Tipo di VPN                                     |                     |     |
|                                      | PPTP (Point to Point Tunneling Protocol) $\sim$ |                     |     |
|                                      | Tipo di info di accesso                         |                     |     |
|                                      | Nome utente e password V                        |                     |     |
|                                      | Nome utente (facoltativo)                       |                     |     |
|                                      | nome.cognome                                    |                     |     |
|                                      | Password (facoltativa)                          |                     |     |
|                                      |                                                 |                     |     |
|                                      |                                                 |                     |     |
| 9 Scrivi qui per eseguire la ricerca |                                                 | <sub>ນ)</sub> 12:37 |     |
|                                      |                                                 | 27/03/202           | 0 🕘 |

Area Sistemi Informativi e Portale di Ateneo – Università degli Studi di Palermo

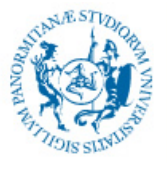

Cliccare su connetti per instaurare la connessione.

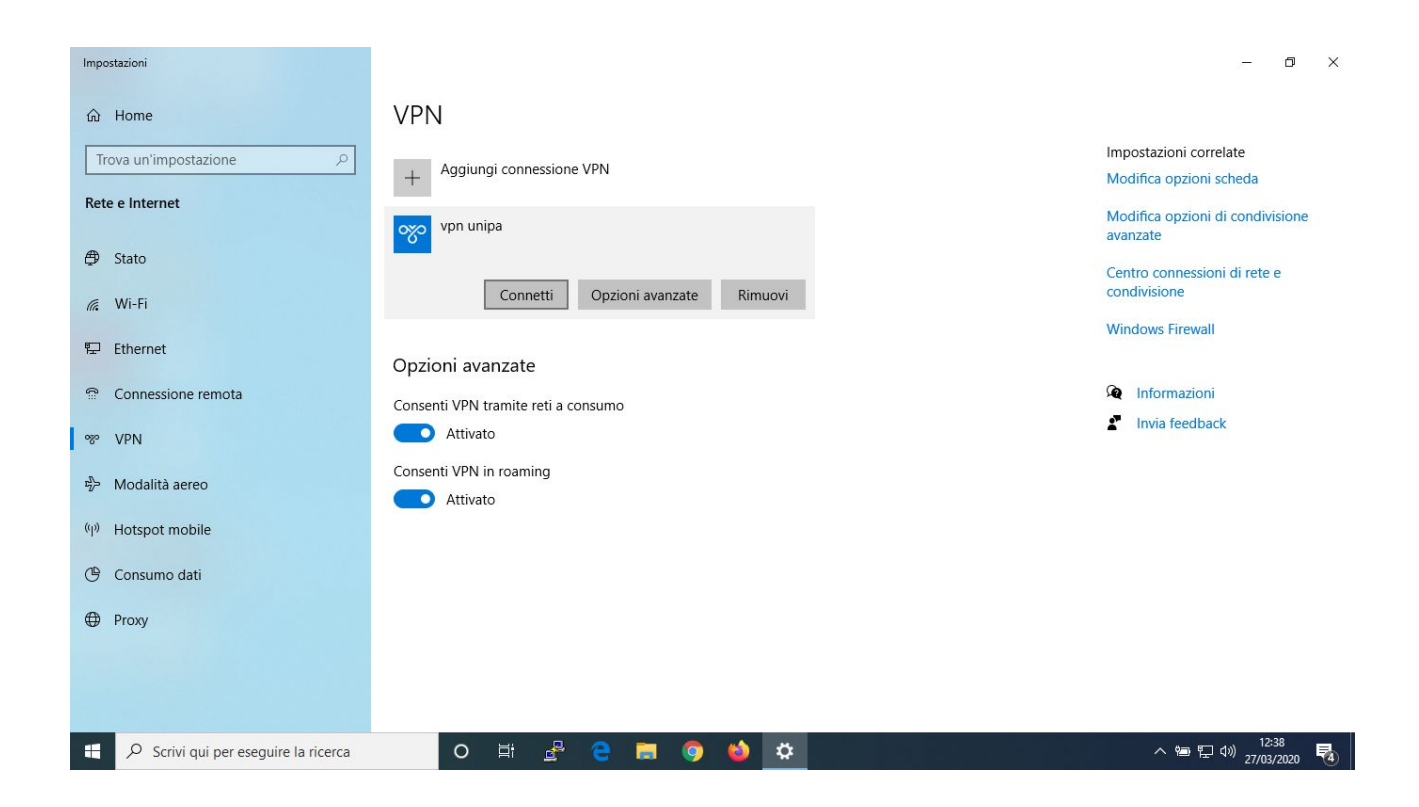

Per verificare che la connessione sia avvenuta andare sul sito www.mioip.it e verificare che l'indirizzo ip assegnato inizi con '147.163'